# DYNO®

# **DYMO Connect for Desktop**

Guía del Usuario

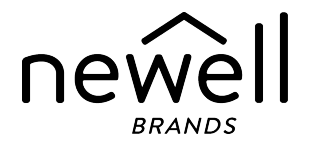

#### Copyright

© 2018 Sanford, L.P. Todos los derechos reservados. Revisado: 05/2025

Queda totalmente prohibida la reproducción o transmisión total o parcial de este documento o del software, en cualquier forma o por cualquier medio, así como su traducción a otro idioma, sin el consentimiento previo por escrito de Sanford, L.P.

El Código QR utilizado en esta aplicación está bajo la licencia pública general menor GNU 2.1.

#### Marcas comerciales

DYMO, LabelManager y LabelWriter son marcas comerciales registradas en los Estados Unidos y en otros países.

Todas las demás marcas comerciales pertenecen a sus respectivos propietarios.

# Contenido

| Novedades en DYMO Connect para escritorio                                                                                                    | 1                                         |
|----------------------------------------------------------------------------------------------------|-------------------------------------------|
| Versión 1.5                                                                                                    | 1                                         |
| Versión 1.4.9                                                                                                    | 1                                         |
| Versión 1.4.8                                                                                                    | 1                                         |
| Versión 1.4.7                                                                                                    | 1                                         |
| Versión 1.4.6                                                                                                    | 1                                         |
| Versión 1.4.5                                                                                                    | 1                                         |
| Versión 1.4.4                                                                                                    | 1                                         |
| Versión 1.4.3                                                                                                    | 2                                         |
| Versión 1.4.2                                                                                                    | 2                                         |
| Versión 1.3.2                                                                                                    | 2                                         |
| Versión 1.3.1                                                                                                    | 2                                         |
| Versión 1.2                                                                                                    | 2                                         |
| Versión 1.1                                                                                                    | 3                                         |
| Introducción                                                                                                    | 5                                         |
| Introducción                                                                                                    | 6                                         |
| Conocer el software                                                                                                    | 6                                         |
| Seleccionar etiquetas                                                                                                    | 7                                         |
|                                                                                                    | /                                         |
| Imprimir una etiqueta sencilla                                                                                                    | ,<br>7                                    |
| Imprimir una etiqueta sencilla<br>Crear una etiqueta nueva                                                                                                    | ,<br>7<br>7                               |
| Imprimir una etiqueta sencilla<br>Crear una etiqueta nueva<br>Abrir una etiqueta guardada                                                                                                    | ,<br>7<br>7<br>8                          |
| Imprimir una etiqueta sencilla<br>Crear una etiqueta nueva<br>Abrir una etiqueta guardada<br>Preguntas frecuentes                                                                                                    | 7<br>7<br>8<br>9                          |
| Imprimir una etiqueta sencilla<br>Crear una etiqueta nueva<br>Abrir una etiqueta guardada<br>Preguntas frecuentes<br>Diseñar etiquetas                                                                                                    | 7<br>7<br>8<br>9<br>2                     |
| Imprimir una etiqueta sencilla                                                                                                    | 7<br>7<br>8<br>9<br>2<br>2                |
| Imprimir una etiqueta sencilla                                                                                                    | 7<br>7<br>8<br>9<br>2<br>2<br>3           |
| Imprimir una etiqueta sencilla<br>Crear una etiqueta nueva<br>Abrir una etiqueta guardada<br>Preguntas frecuentes<br>Diseñar etiquetas 1<br>Agregar objetos de diseño 1<br>Agregar un objeto Texto 1<br>Agregar un objeto Dirección 1                                                           | 7<br>7<br>8<br>9<br>2<br>2<br>3<br>4      |
| Imprimir una etiqueta sencilla<br>Crear una etiqueta nueva<br>Abrir una etiqueta guardada<br>Preguntas frecuentes<br>Diseñar etiquetas<br>Agregar objetos de diseño<br>Agregar un objeto Texto<br>Agregar un objeto Dirección<br>Agregar un objeto Imagen<br>1                                  | 7<br>7<br>8<br>9<br>2<br>3<br>4<br>6      |
| Imprimir una etiqueta sencilla   Crear una etiqueta nueva   Abrir una etiqueta guardada   Preguntas frecuentes   Diseñar etiquetas   1   Agregar objetos de diseño   1   Agregar un objeto Texto   1   Agregar un objeto Dirección   1   Agregar un objeto Imagen   1   Agregar un objeto Forma | 7<br>7<br>8<br>9<br>2<br>3<br>4<br>6<br>8 |

| Agregar un objeto Código de barras                    |    |
|-------------------------------------------------------|----|
| Agregar un objeto Código QR                           |    |
| Agregar un objeto Fecha y hora                        | 21 |
| Agregar un objeto Contador                            |    |
| Importar un PDF                                       |    |
| Utilizar Captura de pantalla                          |    |
| Seleccionar objetos                                   |    |
| Alipear Objetos                                       | 25 |
| Annear Objetos                                        | 20 |
| Asignar un nombre a un objeto                         |    |
| Usar listas de contactos                              | 28 |
| Imprimir contactos                                    |    |
| Agregar un contacto                                   |    |
| Añadir un contacto desde una etiqueta                 |    |
| Editar un contacto                                    |    |
| Corregir una dirección de EE. UU.                     | 29 |
| Eliminar un contacto                                  |    |
| Crear una nueva lista de contactos                    |    |
| Importar datos a una lista de contactos               |    |
| Importar una libreta de direcciones desde DYMO Label  |    |
| Alternar listas de contactos                          |    |
| Importar datos                                        |    |
| Importar contactos                                    |    |
| Importar datos de una hoja de cálculo o base de datos |    |
| Asignar campos de datos.                              |    |
| Acerca de impresoras de etiquetas                     |    |
| ¿No ve su impresora?                                  |    |
| Impresoras inalámbricas LabelWriter Wireless          |    |
| Agregar una impresora de red                          |    |
| Rotuladora MobileLabeler                              |    |
| Impresora LabelWriter 450 Twin Turbo                  |    |

| Ajustar la calidad de impresión |    |
|---------------------------------|----|
| Acerca de las etiquetas         |    |
| Rollos de etiquetas LW          |    |
| Cartuchos de etiquetas D1       | 44 |
| Comprar etiquetas               |    |
| Configurar Preferencias         |    |
| Navegación mediante el teclado  | 48 |
| Obtener ayuda                   | 51 |
| Actualización del software      | 52 |

This page intentionally left blank for double-sided printing.

# Novedades en DYMO Connect para escritorio

| Versión 1.5   |                                                                                                   |
|---------------|---------------------------------------------------------------------------------------------------|
|               | <ul> <li>Se han actualizado pequeñas características.</li> </ul>                                  |
| Versión 1.4.9 |                                                                                                   |
|               | <ul> <li>Compatibilidad con etiquetas personalizadas (solo EE. UU.)</li> </ul>                    |
|               | <ul> <li>Se han actualizado pequeñas características.</li> </ul>                                  |
| Versión 1.4.8 |                                                                                                   |
|               | <ul> <li>Se han actualizado pequeñas características.</li> </ul>                                  |
| Versión 1.4.7 |                                                                                                   |
|               | <ul> <li>Compatibilidad con la impresora de etiquetas LabelManager Executive<br/>640CB</li> </ul> |
|               | Importar datos en un objeto de código QR de tipo "Texto"                                          |
|               | <ul> <li>Nuevas plantillas médicas y veterinarias</li> </ul>                                      |
|               | <ul> <li>Compatibilidad con etiquetas criogénicas</li> </ul>                                      |
|               | <ul> <li>Compatibilidad con códigos de barras GS1 DataMatrix</li> </ul>                           |
|               | <ul> <li>Desactivar/activar las notificaciones de actualización de software</li> </ul>            |
| Versión 1.4.6 |                                                                                                   |
|               | <ul> <li>Desactivar/activar las notificaciones de actualización de software</li> </ul>            |
|               | <ul> <li>Se han actualizado pequeñas características.</li> </ul>                                  |
| Versión 1.4.5 |                                                                                                   |
|               | <ul> <li>Se han corregido problemas de caracteres en chino, coreano y japonés.</li> </ul>         |
|               | <ul> <li>Se han actualizado pequeñas características.</li> </ul>                                  |
| Versión 1.4.4 |                                                                                                   |
|               | <ul> <li>Etiquetas y plantillas nuevas y actualizadas</li> </ul>                                  |
|               | <ul> <li>Compatibilidad con VPAT</li> </ul>                                                       |
|               |                                                                                                   |

- Importar datos de una hoja de cálculo a una lista de contactos
- Importar PDF como objeto Imagen
- Se ha añadido el complemento Imprimir etiqueta DYMO en Microsoft Excel (Windows)
- Imágenes prediseñadas actualizadas
- Compatibilidad con contactos de Apple (macOS)
- Nombres de objetos personalizados
- Compatibilidad con los códigos de barras Intelligent Mail<sup>®</sup>
- Compatibilidad con los códigos de barras PLANET

### Versión 1.4.3

- Se han agregado listas de contactos DYMO.
- Se ha incluido la categoría Imagen prediseñada.

### Versión 1.4.2

- Compatibilidad con las impresoras de etiquetas LabelWriter 550, 550 Turbo y 5XL.
- Compatibilidad con Etiquetas DYMO auténticas que cuenta con Automatic Roll Recognition™.
- Compatibilidad con macOS 10.14 Mojave y posteriores.
- Se han mejorado pequeñas características.

# Versión 1.3.2

- Se han agregado nuevas tarjetas de identificación de colores.
- Se han mejorado pequeñas características.

### Versión 1.3.1

• Compatibilidad con el idioma coreano.

### Versión 1.2

- Se ha mejorado el método de asignación de campos de datos al importar datos.
- Se ha añadido una función de captura de pantalla al objeto Imagen.
- Se ha añadido el complemento Imprimir etiqueta DYMO en Microsoft Word.
- El Kit de desarrollador del software (SDK) ahora está disponible.

# Versión 1.1

- Compatibilidad con otros idiomas: chino simplificado, ruso, hindi, japonés, tailandés y vietnamita.
- Se han actualizado pequeñas características.

This page intentionally left blank for double-sided printing.

# Introducción

El software DYMO Connect para escritorio le permite crear e imprimir rápidamente etiquetas en su impresora DYMO. Esta Guía del usuario describe en detalle cómo usar el software. Comience en las siguientes secciones:

- Introducción
- Preguntas frecuentes
- Diseñar etiquetas
- Importar datos

Esta Guía del usuario contiene la misma información que la ayuda en línea del software DYMO Connect para escritorio.

# Introducción

El software DYMO Connect cuenta con varias opciones para crear e imprimir rápidamente una etiqueta. Elija una de las siguientes opciones:

- Elegir una etiqueta sencilla con solo un objeto Texto donde podrá escribir el texto que precise.
- Elegir una plantilla de etiqueta prediseñada basada en una aplicación de las etiquetas.
- Crear su propio diseño personalizado de una etiqueta en blanco.

Para más información, repase las siguientes secciones:

Conocer el software DYMO Connect Imprimir una etiqueta sencilla Crear una etiqueta nueva Abrir una etiqueta guardada Seleccionar un tipo de etiqueta Preparar un diseño personalizado

### Conocer el software

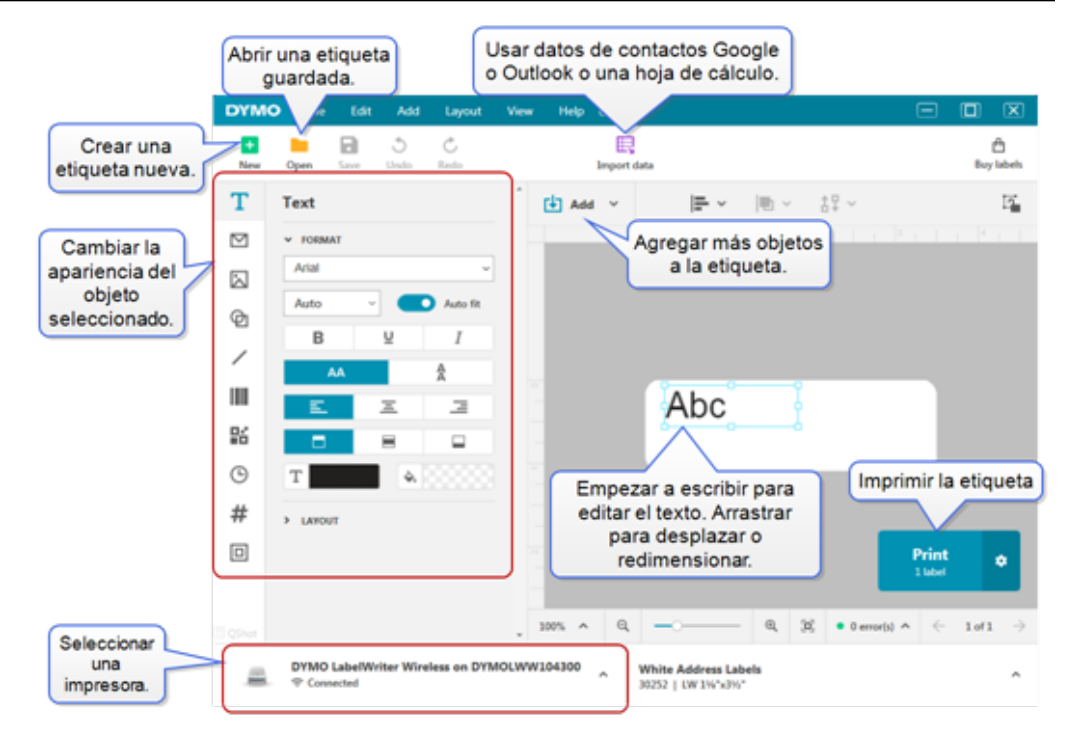

# Seleccionar etiquetas

Las etiquetas se clasifican según su tipo (Etiquetas LW o etiquetas en cinta D1) y su tamaño. Las etiquetas LW se usan en las impresoras LabelWriter. Las etiquetas en cinta D1 se usan en las rotuladoras LabelManager y MobileLabeler. Una vez seleccionado el tamaño y tipo de etiqueta, esa etiqueta puede tener otras opciones adicionales de material y/o color. Las etiquetas disponibles en la lista se basan en la impresora de etiquetas seleccionada en ese momento. Por ejemplo, si ha seleccionado una impresora LabelWriter, no podrá elegir una etiqueta en cinta D1.

Cuando las etiquetas en cinta D1 se cambian en la impresora a un tamaño o tipo distinto, puede que reciba un mensaje preguntándole si desea continuar usando la etiqueta que ya ha seleccionado o quiere cambiar el tipo de etiqueta. Si quiere cambiar la etiqueta para adecuarla al rollo de etiquetas en la impresora, los objetos del diseño actual de la etiqueta cambiarán de tamaño para adaptarse a la nueva etiqueta. Puede seguir trabajando con el tamaño actual de la etiqueta aunque no coincida con el tamaño de etiqueta de la impresora. Sin embargo, tendrá que insertar etiquetas adaptadas antes de imprimir o podrán aparecer resultados inesperados al imprimirlas.

### Imprimir una etiqueta sencilla

Las plantillas de etiquetas sencillas llevan un objeto Texto en el que podrá fácilmente escribir e imprimir. Tiene disponibles dos versiones de la etiqueta sencilla: texto en horizontal y en vertical.

#### Para imprimir una etiqueta sencilla

- Si la etiqueta sencilla no ha aparecido en la página de diseño, pulse Nuevo.
- 2. Seleccione la plantilla sencilla horizontal o vertical y haga clic en **Abrir**. También puede hacer doble clic en la plantilla para abrirla.
- 3. Introduzca el texto para su etiqueta en el objeto Texto.
- 4. Dé formato al texto o cambie el diseño usando las opciones del cuadro de propiedades a la izquierda de la zona de diseño.
- 5. Haga clic en Imprimir.

#### Crear una etiqueta nueva

Puede crear una etiqueta nueva partiendo de una etiqueta en blanco o puede empezar seleccionando una plantilla.

Tiene a su disposición diversos tipos de etiqueta para ayudarle a comenzar. Estas etiquetas están clasificadas por aplicación. Cada aplicación dispone de varias plantillas para que elija. Aunque no puede cambiar la plantilla, puede usarla como punto de partida, realizar sus propios cambios y guardar la etiqueta para utilizarla en otro momento.

Las plantillas de etiquetas disponibles varían en función de la impresora y del tipo de etiqueta seleccionados.

Pulse la etiqueta En blanco para diseñar su propia etiqueta.

Para crear una etiqueta con una plantilla

- 1. Seleccione **Nuevo**.
- Compruebe que el tipo de etiqueta concuerda con la etiqueta que lleva la impresora. Vea <u>Seleccionar etiquetas</u>.
- Seleccione una plantilla de una de las aplicaciones de etiquetes. No todas las aplicaciones de etiquetes están disponibles para las etiquetas tipo D1.
- Seleccione Editar. La etiqueta le aparecerá en la zona de diseño.
   Ahora puede modificar la etiqueta usando los objetos y propiedades de las etiquetas. Ver Diseñar etiquetas.

Cuando haya finalizado su nuevo diseño, guarde la etiqueta en su ordenador local. Sus etiquetas guardadas aparecerán en la página **Abrir** en la opción **Reciente**. También puede guardar este archivo como **Favorito**.

### Abrir una etiqueta guardada

Puede guardar los diseños de las etiquetas para usarlos siempre que quiera. Puede marcar un archivo como 📌 Favorito para poder encontrarlo fácilmente. Solo podrá abrir los archivos de etiquetas compatibles con la impresora seleccionada en ese momento.

Para abrir un archivo de una etiqueta guardada

- 1. Seleccione Abrir.
- 2. Seleccione un archivo en la pestaña **Reciente** o **Favoritos**. También puede pulsar **Examinar** para localizar un archivo de etiquetas en su dispositivo.
- 3. Haga clic en Abrir.

# **Preguntas frecuentes**

¿Cómo hago para...

- ... imprimir una dirección de mis contactos de Google/Outlook/Apple?
  - 1. Agregue o seleccione un objeto Dirección en la etiqueta.
  - 2. Seleccione los contactos de Google o Outlook en la lista desplegable situada debajo de **Administrar contactos**, en el cuadro de propiedades de los contactos.
  - 3. Inicie sesión en su cuenta cuando se le pida. Sus contactos aparecerán en la lista situada debajo.
  - Seleccione uno o varios contactos que desee utilizar. Se crean etiquetas para cada uno de los contactos seleccionados y el número de etiquetas que se imprimirán se muestra abajo, en el botón Imprimir.
- ... importar datos de otra aplicación?

Puede imprimir un grupo de etiquetas de sus contactos u otra aplicación como una hoja de cálculo o una base de datos. Consulte **Importar datos** para obtener más información.

También puede importar una libreta de direcciones de DYMO Label como una lista de contactos en DYMO Connect. Consulte **Importar una libreta de direcciones de DYMO Label**.

- ... agregar un código de barras/código QR?
  - 1. Seleccione el Código de barras o el Código QR en la lista

Se agrega un nuevo objeto Código de barras o Código QR a la etiqueta.

2. Seleccione el tipo de código e introduzca los datos en el cuadro de propiedades.

Consulte <u>Agregar un objeto Código de barras</u> o <u>Agregar un objeto</u> <u>Código QR</u> para obtener más información.

#### ... agregar una imagen o forma?

- 1. Seleccione Forma o /Línea en la lista Agregar.
  - Se agrega un nuevo objeto Forma o Línea a la etiqueta.
- 2. Cambie la forma o línea para que sea como usted quiere en el cuadro de propiedades.

Consulte **Agregar un objeto Forma** o **Agregar un objeto Línea** para obtener más información.

... agregar un borde?

Para agregar un borde a un solo objeto de la etiqueta:

 Seleccione el objeto y pulse Mostrar borde en el cuadro de propiedades.

Para agregar un borde alrededor de toda la etiqueta:

- 1. Seleccione la pestaña correspondiente a la izquierda del cuadro de propiedades.
- 2. Active Mostrar borde.

#### ... seleccionar el tipo adecuado de etiqueta?

Para conseguir los mejores resultados al imprimir, el tipo y tamaño de la etiqueta en la que trabaje debe coincidir con las etiquetas que tenga su impresora. Seleccione el tipo de etiqueta en la página **Nueva**.

- 1. Primero, seleccione la impresora en la lista **Impresora** en la que va a imprimir esta etiqueta.
- 2. Después, seleccione el tipo y tamaño de etiqueta en la lista **Tipo de etiqueta**. Para algunas etiquetas, también puede seleccionar material y color.

Si no sabe el tipo de etiquetas que tiene, consulte la descripción de las etiquetas o el código en el paquete de las etiquetas.

Consulte <u>Seleccionar etiquetas</u> o <u>Crear una etiqueta nueva</u> para obtener más información.

#### ... encontrar mi impresora?

Todas las impresoras de etiquetas instaladas en su dispositivo aparecerán listadas en la lista **Impresora**. Las que están instaladas pero no estén conectadas en ese momento aparecerán como desconectadas. Si tiene una impresora inalámbrica y no aparece en la lista, compruebe que:

- La impresora está encendida.
- La impresora está conectada a la misma red inalámbrica que su ordenador.

Si la impresora está encendida y conectada a su red, pulse **Agregar impresora en red** del menú **Archivo** y siga los pasos indicados para agregar la impresora a la lista.

Si aún así no consigue encontrar la impresora, consulte la sección de Solución de problemas de la Guía del usuario de la impresora correspondiente o póngase en contacto con el <u>Servicio de</u> <u>Atención al Cliente de DYMO</u>.

#### ... abrir una etiqueta guardada?

- 1. Haga clic en **Abrir** de la barra Archivo.
- Si la etiqueta que desea abrir no aparece en Reciente o Favoritos, haga clic en Buscar para localizar la etiqueta en su aparato.
- 3. Seleccione la etiqueta y pulse Abrir.

#### ... conseguir más etiquetas?

Haga clic en **Etiquetas**.

# **Diseñar etiquetas**

Podrá crear una etiqueta compleja con su propio diseño personalizado. Puede comenzar con una etiqueta vacía o usar uno de los diseños de muestra como punto de partida.

DYMO Connect El software incluye muchos diseños de muestra. Estos diseños de muestra están organizados según la aplicación de la etiqueta y contienen la mayoría de los objetos de diseño que necesitará para una etiqueta en particular.

Las categorías de aplicación de la etiquetas son:

| Simple                  | Dirección                     | Etiqueta de precio |
|-------------------------|-------------------------------|--------------------|
| Carpeta de archivos     | Envío*                        | Código de barras   |
| Almacenamiento/estantes | Tarjeta de<br>identificación* | Soportes*          |

\* Solo disponibles cuando se selecciona una impresora LabelWriter.

También hay disponible una etiqueta en blanco.

Una vez que haya diseñado su etiqueta, podrá guardarla para usarla cuando quiera.

# Agregar objetos de diseño

Usted puede crear su propio diseño personalizado de etiqueta añadiéndole objetos de diseño.

Puede agregar los siguientes tipos de objetos a su etiqueta:

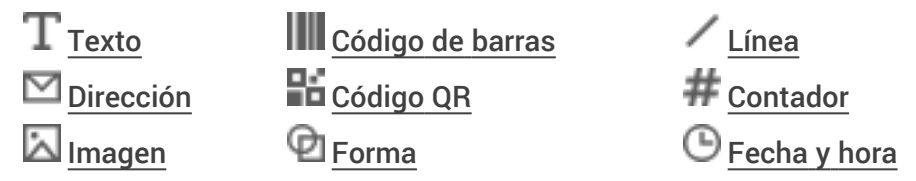

Cada elemento informativo de una etiqueta figurará en un objeto independiente. Por ejemplo, en la etiqueta Envío Voluminoso que aparece a continuación se incluyen los siguientes objetos:

- un objeto Dirección para que figure la dirección del destinatario
- un objeto Texto para poner la dirección del remitente
- un objeto Imagen para el logotipo de la empresa o cualquier otra imagen

 un objeto Línea horizontal que se utiliza para separar el logotipo y la dirección del remitente de la dirección del destinatario

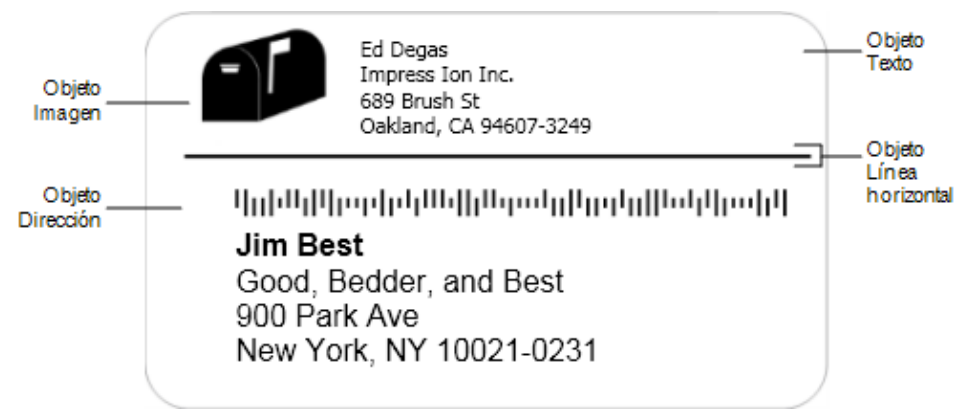

#### Agregar un objeto

- 1. Haga clic en 🛃 Agregar y seleccione el tipo de objeto que quiere añadir.
- 2. Con el objeto seleccionado en la etiqueta, cambie las opciones, el formato y el diseño en el cuadro de propiedades.

Para obtener más información sobre los objetos, consulte:

- Agregar un objeto Texto
- Agregar un objeto Dirección
- Agregar un objeto Imagen
- Agregar un objeto Código de barras
- Agregar un objeto Código QR
- Agregar un objeto Forma
- Agregar un objeto Línea
- Agregar un objeto Contador
- Agregar un objeto Fecha y hora

# ${ m T}$ Agregar un objeto Texto

Muchas de las etiquetas que cree contendrán objetos Texto para texto que no sea la dirección. Puede personalizar el aspecto del texto, por ejemplo, cambiar la fuente, el tamaño de fuente o la justificación del texto. Las propiedades se aplican a todo el texto del objeto seleccionado. Para aplicar distintos estilos al texto de la etiqueta, tendrá que añadir un objeto de texto independiente para cada estilo.

| Arial ~                        | Las fuentes disponibles son las que tiene<br>instaladas en su dispositivo.                                                                                                    |
|--------------------------------|----------------------------------------------------------------------------------------------------|
| Automático(; V Ajuste aut      | Tamaño de fuente en puntos. Ajuste automático<br>modifica automáticamente el tamaño de la<br>fuente para adaptarlo al tamaño del objeto dentro<br>de la etiqueta. Quite <b>Ajuste automático</b> para<br>establecer un tamaño en puntos específico. |
| B ⊻ I                          | Tipo de letra: negrita, subrayado o cursiva (si está disponible en su familia de fuentes).                                                                                                    |
| AA A                           | Orientación del texto dentro del objeto.                                                                                                    |
| E E E                          | Alineación horizontal del texto dentro del objeto.                                                                                                    |
|                                | Alineación vertical del texto dentro del objeto.                                                                                                    |
| Т                              | Color del texto.                                                                                                    |
| ♦ 000000                       | Color de fondo del objeto.                                                                                                    |
| H L H                          | Rotación del texto dentro del objeto.                                                                                                    |
| Mostrar borde                  | Borde alrededor del objeto.                                                                                                    |
| Establecer márgenes (pulgadas) | Solo para etiquetas D1. Establece el espacio que<br>existirá entre el extremo de la forma y el borde del<br>objeto.                                                                                                    |

#### Propiedades de Formato y Diseño

# Agregar un objeto Dirección

Un objeto Dirección es similar a un objeto Texto, pero ha sido diseñado para que se imprima información de la dirección desde sus contactos de Microsoft Outlook, Google o Apple (macOS) y también puede escribir usted una dirección en el objeto.

También podrá asegurarse de que usa un formato de dirección estándar USPS seleccionando **Corregir dirección de EE. UU.** Esta opción comprueba que una dirección está recogida dentro de la base de datos de direcciones de EE. UU.,

corrige cualquier error que contenga y le agrega automáticamente los nueve dígitos del código postal +4 correspondiente.

Las direcciones insertadas en un objeto Dirección desde una lista de contactos solo pueden corregirse a través de Administrar contactos.

Para imprimir más de una etiqueta de una lista de direcciones, cree su diseño de etiqueta de direcciones y después importe la lista de direcciones que desee imprimir. Consulte <u>Importar datos</u> para obtener más información. **Para agregar un objeto Dirección:** 

- Seleccione Dirección en la lista Agregar.
   Se agrega un nuevo objeto Dirección en blanco a la etiqueta.
- 2. Haga clic en **Insertar contacto** y seleccione un contacto de una de las listas de contactos disponibles.

En el caso de los contactos de Google, Outlook o Apple, se le pedirá que inicie sesión en su cuenta y luego aparecerá su lista de contactos.

- 3. Seleccione el contacto que desea utilizar y haga clic en Insertar.
- 4. Opcionalmente, seleccione **Corregir dirección de EE. UU.** para comprobar una dirección de EE. UU.
- 5. Opcionalmente, puede agregar un código de barras Intelligent Mail<sup>®</sup> por encima o por debajo de la dirección.
- 6. Aplique el formato al texto de la dirección usando las propiedades **Formato** y **Diseño**.

#### Propiedades de formato y diseño

| Arial ~                        | Las fuentes disponibles son las que tiene<br>instaladas en su dispositivo.                                                                                                    |
|--------------------------------|----------------------------------------------------------------------------------------------------|
| Automático(; V Ajuste aut      | Tamaño de fuente en puntos. Ajuste automático<br>modifica automáticamente el tamaño de la<br>fuente para adaptarlo al tamaño del objeto dentro<br>de la etiqueta. Desactive <b>Ajuste automático</b> para<br>establecer un tamaño en puntos específico. |
| B ⊻ <i>I</i>                   | Tipo de letra - Negrita, subrayado o cursiva. (Si<br>está disponible en su familia de fuentes).                                                                                                    |
| AA A<br>A                      | Orientación del texto dentro del objeto.                                                                                                    |
| E E E                          | Alineación horizontal del texto dentro del objeto.                                                                                                    |
|                                | Alineación vertical del texto dentro del objeto.                                                                                                    |
| Т                              | Color del texto.                                                                                                    |
| <b>A</b>                       | Color de fondo del objeto.                                                                                                    |
| Т Н Т Н                        | Rotación del texto dentro del objeto.                                                                                                    |
| Mostrar borde                  | Borde alrededor del objeto.                                                                                                    |
| Establecer márgenes (pulgadas) | Solo para etiquetas D1. Establece el espacio que existirá entre el extremo de la forma y el borde del objeto.                                                                                                    |

# Agregar un objeto Imagen

Puede utilizar objetos Imagen para agregar una imagen a cualquier tipo de etiqueta. Puede agregar imágenes prediseñadas o su logotipo predeterminado, insertar una imagen desde el portapapeles o un archivo desde su dispositivo, capturar un área de la pantalla o hacer una foto con la cámara de su dispositivo.

Puede utilizar los siguientes tipos de archivo de imagen:

BMP GIF PNG JPG TIF

También puede importar un archivo PDF y, a continuación, recortar y girar la parte del archivo que desee agregar como objeto de imagen en la etiqueta. Por ejemplo, puede que quiera imprimir una etiqueta de devolución de envío que se le envió como PDF. Consulte <u>Importar un PDF</u>.

Para obtener los mejores resultados cuando agregue alguna de sus propias imágenes, procure que sea de un tamaño similar al tamaño de la imagen que aparecerá en la etiqueta. Por ejemplo, si desea imprimir el logotipo de su empresa en una etiqueta de envío, no debería importar una imagen del logotipo de 13 x 18 cm. Además, tenga cuidado cuando utilice una imagen en color. Al convertir una imagen a blanco y negro durante la impresión, pueden producirse resultados inesperados. Siempre que sea posible, utilice imágenes en blanco y negro o en escala de grises.

#### Para agregar un objeto Imagen:

1. Seleccione 🖾 Imagen en la lista 🛂 Agregar.

Se agrega un nuevo objeto Imagen a la etiqueta.

- 2. En el panel de propiedades, seleccione una de las siguientes opciones para insertar una imagen como un objeto Imagen en la etiqueta:
  - Examinar: para buscar una imagen en su dispositivo.
  - **Captura de pantalla**: para capturar un área del escritorio que esté directamente debajo del software DYMO Connect para escritorio.
  - Imagen prediseñada (Clip art): para seleccionar una de las numerosas imágenes prediseñadas incluidas en el software.
  - Hacer una foto: para tomar una foto con la cámara de su dispositivo.
  - **Del portapapeles**: para pegar una imagen que haya copiado al portapapeles.
- 3. Cambie el diseño del objeto Imagen usando las propiedades de Diseño.

#### Propiedades de diseño

| Rellenar                       | Cambiar el tamaño de la imagen para adaptarlo<br>al objeto manteniendo sus proporciones.                             |
|--------------------------------|----------------------------------------------------------------------------------------------------|
| Estirar                        | Cambiar el tamaño de la imagen para adaptarlo<br>al objeto sin tener en cuenta las proporciones.                     |
|                                | Alineación horizontal de la imagen dentro del<br>objeto.                                                             |
|                                | Alineación vertical de la imagen dentro del objeto.                                                                  |
| H L H                          | Rotación de la imagen dentro del objeto.                                                                             |
| Establecer márgenes (pulgadas) | Solo para etiquetas D1. Establece el espacio<br>que existirá entre el extremo de la imagen y el<br>borde del objeto. |

# 🗹 Agregar un objeto Forma

Puede añadir cuadrados, rectángulos, círculos o elipses a su etiqueta. Para agregar un objeto Forma

1. Seleccione D Forma en la lista Agregar.

Se agrega un nuevo objeto Forma a la etiqueta. Por defecto, el objeto lleva un círculo que cubre todo el tamaño del objeto.

- 2. Seleccione la forma que quiere en las opciones que aparecen en el cuadro propiedades.
- Cambie el tamaño de la forma modificando el tamaño del objeto de la etiqueta. Consulte Modificar el tamaño de los objetos.
- 4. Cambie el perímetro de la forma o el color de relleno usando las propiedades **Diseño**.

También puede hacer doble clic en una forma para añadirla a la etiqueta.
Propiedades de Diseño

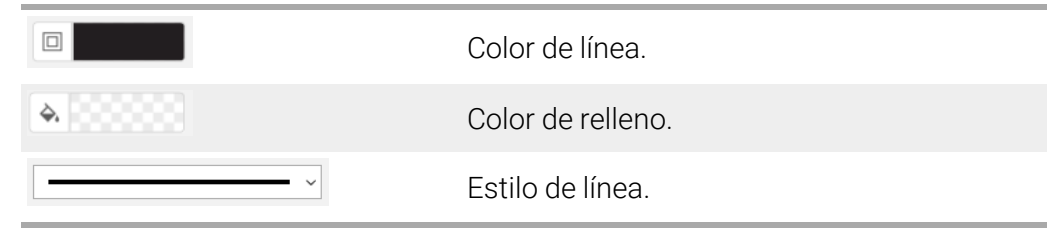

| 1 pts V | Grosor de línea.                                                                            |
|---------|---------------------------------------------------------------------------------------------|
| T H L H | Rotación de la forma dentro del objeto.<br>Solo para triángulos rectángulos e<br>isósceles. |

# 🖌 Agregar un objeto Línea

Puede añadir cuadrados, rectángulos, círculos o elipses a su etiqueta. Para agregar un objeto Línea

1. Seleccione 🖊 Línea en la lista 🛂 Agregar.

Se agrega un nuevo objeto Línea a la etiqueta.

- 2. Seleccione el ángulo de línea que quiere en las opciones que aparecen en el cuadro de propiedades.
- Cambie el grosor de línea modificando el tamaño del objeto de la etiqueta. Consulte <u>Modificar el tamaño de los objetos</u>.
- 4. Cambie el color o estilo de línea usando las propiedades de Diseño.
- También puede hacer doble clic en un tipo de línea para añadirla a la etiqueta.

#### Propiedades de Diseño

|                                | Color de línea.                                                                                                    |
|--------------------------------|----------------------------------------------------------------------------------------------------|
| · · ·                          | Estilo de línea.                                                                                                    |
| 1 pts v                        | Grosor de línea.                                                                                                    |
| H T H                          | Rotación de la línea dentro del objeto. Solo<br>puede hacerse en líneas en diagonal.                                  |
| Establecer márgenes (pulgadas) | Solo para etiquetas D1. Establece el espacio que<br>existirá entre los extremos de la línea y el borde<br>del objeto. |

# Agregar un objeto Código de barras

Puede crear etiquetas que incluyan códigos de barras basados en distintos formatos o tipos. Puede elegir los tipos de códigos de barras Code 39 (también denominado "Code 3 of 9"), Code 128, Interleaved 2 of 5, UPC, EAN, UCC/EAN 128, ITF-14, Codabar, GS1 DataMatrix, PLANET, POSTNET, y PDF417.

En esta documentación se presupone que ya conoce las diferencias entre los distintos tipos de códigos de barras y que ya sabe cómo incorporarlos a su organización. Si necesita obtener más información sobre los

códigos de barras, puede consultar en Internet muchos libros especializados excelentes.

#### Para agregar un código de barras:

1. Seleccione Código de barras en la lista Agregar.

Se agrega un nuevo objeto Código de barras a la etiqueta. El tipo de código de barras por defecto es el Code 128 Auto.

- 2. Seleccione el tipo de código de barras e introduzca los datos en el cuadro de propiedades.
- 3. Puede elegir mostrar el texto del código de barras por encima o por debajo del código de barras.
- 4. Cambie el tamaño del código de barras en las propiedades de Diseño.

#### Propiedades de formato y diseño

| Mostrar texto                  |                                                                                                    |
|--------------------------------|----------------------------------------------------------------------------------------------------|
| 🗌 Arriba 🔵 Abajo               | Si quiere mostrar el texto del código de barras,                                                                             |
| Arial ~                        | puede ponerlo por encima o por debajo del                                                                                    |
| 12 ~                           | código de barras. Y puede seleccionar la fuente,<br>el tamaño y el estilo del texto.                                         |
| B <u>Y</u> I                   |                                                                                                    |
| Mediano ~                      | El tamaño del objeto código de barras en la<br>etiqueta.                                                                     |
| <u>E</u> <u>3</u>              | Alineación horizontal del código de barras dentro del objeto.                                                                |
| H T H                          | Rotación del código de barras dentro del objeto.                                                                             |
| Establecer márgenes (pulgadas) | Solo para etiquetas D1. Establece el espacio que<br>existirá entre el extremo del código de barras y el<br>borde del objeto. |

# Agregar un objeto Código QR

Puede añadir un código QR a su etiqueta usando el objeto Código QR. Datos de texto, número de teléfono, dirección de correo electrónico, mensaje de texto

SMS, vCard o URL pueden usarse con el Código QR.

En esta documentación se presupone que usted ya conoce las diferencias entre los distintos tipos de códigos QR y que ya sabe cómo

incorporarlos a su organización. Si necesita obtener más información sobre los códigos QR, puede consultar en Internet muchos libros especializados excelentes.

#### Agregar un objeto Código QR

1. Seleccione **E Código QR** en la lista **Agregar**.

Se añade un nuevo objeto Código QR a la etiqueta. Por defecto, el objeto lleva un círculo que cubre todo el tamaño del objeto.

- 2. Seleccione el tipo de código QR e introduzca los datos en el cuadro de propiedades.
- 3. Cambie el tamaño del código QR en las propiedades de Diseño.

#### Propiedades de Diseño

Automático(a)

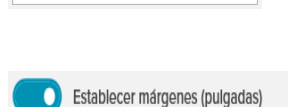

Tamaño del código QR automático por defecto

Solo para etiquetas D1. Establece el espacio que existirá entre el extremo de la forma y el borde del objeto.

# 9 Agregar un objeto Fecha y hora

Puede imprimir automáticamente la fecha y/o la hora del momento de la impresión en las etiquetas que contienen objetos Fecha y hora. La fecha y hora se actualizan automáticamente.

Puede elegir imprimir solo la fecha, solo la hora o ambas y también puede poner texto antes y después de la fecha y hora. También es posible modificar el formato utilizado para la fecha y la hora, además de controlar el aspecto y la posición de la fecha y la hora en la etiqueta.

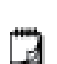

Solo se puede editar directamente en la etiqueta el texto situado antes y después de los datos de la fecha y hora. Para cambiar la fecha o la hora, use las propiedades. Para borrar completamente la fecha y hora, tendrá que eliminar el objeto Fecha y hora completo.

#### Para agregar un objeto Fecha y hora

1. Seleccione 🕒 Fecha y hora en la lista 🛂 Agregar.

Se agrega un nuevo objeto Fecha y hora a la etiqueta. De forma predeterminada, el objeto contiene la fecha actual.

2. Seleccione el objeto Fecha y hora de la etiqueta.

- 3. En el cuadro de propiedades, personalice las opciones indicando cómo quiere que aparezca la fecha y hora.
- 4. Ponga el formato del texto del objeto contador usando las propiedades de **Formato** y **Diseño**.

Propiedades de Formato y Diseño

| Arial ~                        | Las fuentes disponibles son las que tiene<br>instaladas en su dispositivo.                                                                                                    |
|--------------------------------|----------------------------------------------------------------------------------------------------|
| Automático(; V Ajuste aut      | Tamaño de fuente en puntos. Ajuste automático<br>modifica automáticamente el tamaño de la<br>fuente para adaptarlo al tamaño del objeto dentro<br>de la etiqueta. Quite <b>Ajuste automático</b> para<br>establecer un tamaño en puntos específico. |
| B ⊻ I                          | Tipo de letra: negrita, subrayado o cursiva (si está<br>disponible en su familia de fuentes).                                                                                                    |
| AA A                           | Orientación del texto dentro del objeto.                                                                                                    |
| E E E                          | Alineación horizontal del texto dentro del objeto.                                                                                                    |
|                                | Alineación vertical del texto dentro del objeto.                                                                                                    |
| Т                              | Color del texto.                                                                                                    |
| <b>A</b>                       | Color de fondo del objeto.                                                                                                    |
| т н т н                        | Rotación del texto dentro del objeto.                                                                                                    |
| Mostrar borde                  | Borde alrededor del objeto.                                                                                                    |
| Establecer márgenes (pulgadas) | Solo para etiquetas D1. Establece el espacio que<br>existirá entre el extremo de la forma y el borde del<br>objeto.                                                                                                    |

# # Agregar un objeto Contador

El objeto Contador numera automáticamente y secuencialmente una serie de etiquetas.

Usted puede definir el texto que desea que aparezca antes y después de los números del contador. También puede especificar el número de inicio, el

incremento que se va a utilizar para contar (1, 2, 10, etc.), el ancho mínimo de los números e incluir ceros a la izquierda.

Cambie el tipo de fuente utilizada para números y texto, así como la alineación horizontal y vertical del texto y de los números, mediante las propiedades de **Formato** y **Diseño**.

7

Solo se puede editar directamente en la etiqueta el texto situado antes y después de los datos del contador. Para cambiar los datos del contador, use las propiedades. Para borrar los datos del contador, tendrá que eliminar el objeto Contador completo.

#### Para agregar un objeto Contador

- 1. Seleccione **# Contador** en la lista **Agregar**.
- 2. Seleccione el objeto contador de la etiqueta.
- 3. En el cuadro de propiedades, ponga el Número de inicio.
- 4. Establezca el Incremento.
- Opcionalmente, seleccione Añadir prefijo y/o Añadir sufijo e introduzca el texto deseado.
- 6. Opcionalmente, seleccione **Agregar ceros a la izquierda** e introduzca el número de dígitos.
- 7. Ponga el formato del texto del objeto contador usando las propiedades **Formato** y **Diseño**.

La selección del formato se aplicará a todas las etiquetas de su secuencia.

8. Cuando la serie esté preparada para imprimir, haga clic ijunto a **Print** (Imprimir) e indique el número de etiquetas que quiere incluir en la serie.

| Arial ~                        | Las fuentes disponibles son las que tiene<br>instaladas en su dispositivo.                                                                                                    |
|--------------------------------|----------------------------------------------------------------------------------------------------|
| Automático(; V Ajuste aut      | Tamaño de fuente en puntos. Ajuste automático<br>modifica automáticamente el tamaño de la<br>fuente para adaptarlo al tamaño del objeto dentro<br>de la etiqueta. Quite <b>Ajuste automático</b> para<br>establecer un tamaño en puntos específico. |
| B ⊻ I                          | Tipo de letra: negrita, subrayado o cursiva (si está<br>disponible en su familia de fuentes).                                                                                                    |
| AA Å                           | Orientación del texto dentro del objeto.                                                                                                    |
| E E E                          | Alineación horizontal del texto dentro del objeto.                                                                                                    |
|                                | Alineación vertical del texto dentro del objeto.                                                                                                    |
| Т                              | Color del texto.                                                                                                    |
| <b>A.</b>                      | Color de fondo del objeto.                                                                                                    |
| т н т н                        | Rotación del texto dentro del objeto.                                                                                                    |
| Mostrar borde                  | Borde alrededor del objeto.                                                                                                    |
| Establecer márgenes (pulgadas) | Solo para etiquetas D1. Establece el espacio que<br>existirá entre el extremo de la forma y el borde del<br>objeto.                                                                                                    |

#### Propiedades Formato y Diseño

### Importar un PDF

Puede abrir un archivo PDF y, a continuación, recortar y girar la parte del archivo que desee agregar como objeto de imagen en la etiqueta. Por ejemplo, puede que quiera imprimir una etiqueta de devolución de envío que se le envió como PDF en una etiqueta de 4 x 6".

También puede utilizar la función de captura de pantalla para capturar una imagen en cualquier elemento abierto o en su escritorio.

Si se cambia el tamaño de un código de barras puede afectar a su legibilidad.

#### Para importar un PDF:

- 1. En el panel de propiedades del objeto Imagen, haga clic en **Examinar**.
- 2. Busque y abra el PDF que desea utilizar.
- 3. Seleccione la página con el área que desea importar y haga clic en **Seleccionar**.
- 4. Recorte o gire la imagen de la página y haga clic en Agregar imagen.

La imagen se agrega a la etiqueta como un objeto Imagen.

### Utilizar Captura de pantalla

La función de captura de pantalla del panel de propiedades de Imagen le permite capturar una sección de un documento o de su escritorio e insertarla como imagen en una etiqueta.

#### Para utilizar Captura de pantalla:

- 1. En el panel propiedades de imagen, haga clic en Captura de pantalla.
- 2. Arrastre el cursor para seleccionar el área de la pantalla que desea capturar como imagen.
- 3. Compruebe que la imagen aparece como desea y haga clic en **Utilizar imagen**.

La imagen se agrega a la etiqueta dentro del objeto Imagen.

### Seleccionar objetos

Puede seleccionar objetos para la etiqueta de varias maneras. Para seleccionar un único objeto:

Haga clic en el objeto.

Para seleccionar varios objetos:

- 1. Seleccione el primer objeto.
- 2. Mientras pulsa la tecla Ctrl, vaya haciendo clic en otros objetos.

Para seleccionar objetos que pueden colocarse debajo de otros objetos:

- 1. Haga clic con el botón derecho en cualquier objeto y pulse Seleccionar.
- 2. Marque uno o varios objetos que desee seleccionar o marque **Seleccionar todo** para seleccionar todos los objetos de la etiqueta.

# Trabajar con objetos

Puede mover, cambiar de tamaño, copiar o borrar objetos de la etiqueta. **Para mover un objeto:** 

Seleccione el objeto y arrástrelo a su nueva posición dentro de la etiqueta.

#### Para cambiar el tamaño de un objeto:

Seleccione el objeto y arrastre uno de sus extremos para redimensionarlo en cualquier dirección. Arrastre una esquina para que se redimensione proporcionalmente en altura y anchura.

#### Para copiar un objeto:

1. Haga clic derecho en un objeto.

Aparece el menú contextual.

2. Haga clic en Copiar.

El objeto se copia al portapapeles. Puede pegar el objeto en la misma etiqueta o en una nueva.

#### Para eliminar un objeto:

- Haga clic derecho en un objeto. Aparece el menú contextual.
- 2. Haga clic en **Eliminar**. El objeto se borra.

### **Alinear Objetos**

Puede alinear con precisión varios objetos horizontalmente, verticalmente o en ambas direcciones. Los objetos se alinean entre sí a partir del lado más cercano a la alineación que ha seleccionado. Por ejemplo, si selecciona tres objetos y después pulsa en Alineación izquierda, los lados izquierdos de los objetos se alinearán con el objeto que esté más a la izquierda de la etiqueta.

También puede alinear objetos seleccionados en una posición relacionada con el borde de la etiqueta.

#### Para alinear objetos entre sí

- 1. Seleccione los objetos que quiera alinear.
- 2. Haga clic en
- 3. Seleccione las opciones de alineación horizontal y vertical que quiera aplicar.

Los objetos quedarán alineados en la etiqueta según sus selecciones. Para alinear objetos dentro de la etiqueta

- 1. Seleccione los objetos que quiera alinear.
- 2. Haga clic en
- 3. Seleccione las opciones de alineación que quiera aplicar.

Los objetos quedarán alineados en la etiqueta según sus selecciones.

# Organizar objetos

Puede mover un objeto hacia adelante, hacia atrás, al frente o al fondo de los otros objetos de la etiqueta.

#### Para organizar objetos

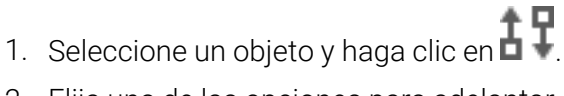

2. Elija una de las opciones para adelantar o retrasar el objeto seleccionado respecto a los otros objetos de la etiqueta.

# Asignar un nombre a un objeto

Puede asignar un nombre personalizado a los objetos de una etiqueta. Por defecto, los objetos reciben el nombre de ObjetoTexto1, ObjetoTexto2, etc. Esta función está destinada principalmente a desarrolladores externos que utilicen el SDK.

#### Para cambiar el nombre de un objeto:

- 1. Haga clic en ... para abrir el panel de propiedades de la etiqueta.
- 2. Marque la casilla situada junto al objeto cuyo nombre desea cambiar.
- 3. Haga clic en el icono y edite el nombre.

# Usar listas de contactos

DYMO Connect El software DYMO Connect incluye una función de lista de contactos similar a la libreta de direcciones del software DYMO Label. Las listas de contactos de DYMO Connect permiten guardar direcciones, además de otros datos que utilice habitualmente. Puede crear tantas listas de contactos como desee.

Puede hacer lo siguiente:

- Introducir información desde su lista de contactos a un objeto Dirección en una etiqueta haciendo clic con el ratón.
- Crear tantas listas de contactos como desee.
- Imprimir etiquetas utilizando direcciones de sus contactos de Outlook, Google o Apple (macOS).
- Importar una lista de direcciones de la libreta de direcciones del software DYMO Label.
- Encontrar de forma rápida las direcciones que desea a través de una búsqueda en una lista de contactos.
- Cambiar fácilmente de una lista de contactos a otra.

### Imprimir contactos

Puede crear etiquetas si utiliza uno o más contactos de una lista de contactos de DYMO Connect o contactos de Google, Outlook o Apple (macOS). **Para crear etiquetas desde una lista de contactos:** 

- 1. Seleccione un objeto Dirección en la etiqueta.
- 2. Desde el cuadro de objetos Dirección, seleccione la lista de contactos que desea usar en la lista desplegable situada debajo de **Administrar contactos**.
- 3. Escoja los contactos que desea imprimir o haga clic en Seleccionar todo.

Se creará una etiqueta para cada contacto seleccionado. El botón **Imprimir** mostrará el número de etiquetas creadas y que se imprimirán.

#### Agregar un contacto

Puede agregar direcciones a una lista de contactos de DYMO de forma individual si escribe directamente la información o pega los datos desde otra fuente.

#### Para agregar una entrada a una lista de contactos de DYMO:

- 1. Seleccione Administrar contactos.
- 2. Haga clic en Nuevo.
- 3. Escriba o pegue la información de la nueva dirección en la casilla de texto.
- 4. Haga clic en Agregar a la lista.

La nueva dirección aparece en la lista en orden alfabético.

# Añadir un contacto desde una etiqueta

Cuando introduzca una dirección en una etiqueta desde el área de edición, podrá elegir guardar esa dirección como contacto en una lista de contactos de DYMO Connect.

Para añadir una dirección desde una etiqueta a una lista de contactos:

- 1. Seleccione el objeto Dirección que contiene la dirección que desea añadir a la lista de contactos.
- Haga clic en el icono de la esquina inferior derecha del objeto Dirección y seleccione la lista de contactos a la que desea añadir la dirección. La dirección se guardará en la lista de contactos seleccionada.

# Editar un contacto

Puede editar las direcciones de una lista de contactos en cualquier momento.

A no ser que utilice Address Fixer, no podrá realizar cambios en los

contactos de Outlook, Google o Apple (macOS) desde dentro de DYMO Connect. Cualquier edición que desee realizar de estos contactos deberá hacerla antes de usarlos en DYMO Connect.

#### Para editar una dirección en la libreta de direcciones:

- 1. Desde el cuadro de propiedades del objeto Dirección o a través del menú **Archivo**, seleccione **Administrar contactos**.
- 2. Seleccione la lista de contactos que desea editar.
- 3. Haga doble clic en una dirección y realice los cambios que desee.
- 4. Haga clic fuera de la dirección para guardar los cambios.

# Corregir una dirección de EE. UU.

Con DYMO Address Fixer puede comprobar las direcciones de EE. UU. de su lista de contactos frente a las de una base de datos de direcciones del país y agregar automáticamente el código completo de nueve dígitos (código ZIP+4).

Puede utilizar Address Fixer para corregir direcciones en los contactos de Outlook, Google o Apple (macOS) desde dentro de DYMO Connect antes de la impresión, pero los cambios no se guardarán en Google, Outlook o Apple. Cualquier cambio realizado en DYMO Connect es temporal.

Cualquier edición que desee realizar de estos contactos deberá hacerla antes de usarlos en DYMO Connect.

Las direcciones insertadas en un objeto Dirección desde una lista de contactos solo pueden corregirse a través de Administrar contactos.

#### Para corregir solo una dirección en una etiqueta:

- 1. Seleccione el objeto Dirección en la etiqueta que desea corregir.
- 2. Desde el cuadro de propiedades del objeto Dirección, haga clic en **Corregir** dirección de EE. UU.

Para corregir direcciones en una lista de contactos:

- 1. Desde el cuadro de propiedades del objeto Dirección o a través del menú **Archivo**, seleccione **Administrar contactos**.
- 2. Seleccione una o más direcciones de la lista de contactos que desea corregir.
- 3. Haga clic en Corregir direcciones.

El icono 🧐 aparecerá al lado de las direcciones corregidas.

#### Eliminar un contacto

Pude eliminar uno o más contactos de una lista de contactos. Cuando elimine un contacto, se eliminará de forma permanente de la lista.

Para eliminar un contacto de una lista de contactos:

- 1. Desde el cuadro de propiedades del objeto Dirección o a través del menú **Archivo**, seleccione **Administrar contactos**.
- 2. Seleccione los contactos que desea eliminar.
- Haga clic en Eliminar.
   Se mostrará un mensaje de confirmación.
- 4. Haga clic de nuevo en Eliminar.

#### Crear una nueva lista de contactos

Puede crear varias listas de contactos para guardar direcciones u otros datos. Si desea importar direcciones u otros datos a una lista de contactos, debe crear primero la lista a la que quiere importar esa información.

Para crear una nueva lista de contactos:

1. Desde el cuadro de propiedades del objeto Dirección o a través del menú **Archivo**, seleccione **Administrar contactos**.

- 2. En la lista de contactos desplegable, seleccione Crear nueva lista.
- 3. Introduzca un nombre para la nueva lista.

Se mostrará una nueva lista vacía. Ahora podrá añadir la información directamente o importar una libreta de direcciones desde DYMO Label.

# Importar datos a una lista de contactos

Para utilizar una lista de datos o direcciones que ya se ha creado en otra aplicación, debe exportarla a un archivo de Excel o a un archivo delimitado en el que cada línea de una entrada esté separada por una coma o por caracteres de tabulación y cada entrada por un retorno de carro o un salto de línea. El archivo debe ser un archivo de Excel, o bien tener una extensión \*.csv o \*.txt. Una vez exportada la lista, puede importar las direcciones o los datos a una nueva lista de contactos o a otra que ya tenga.

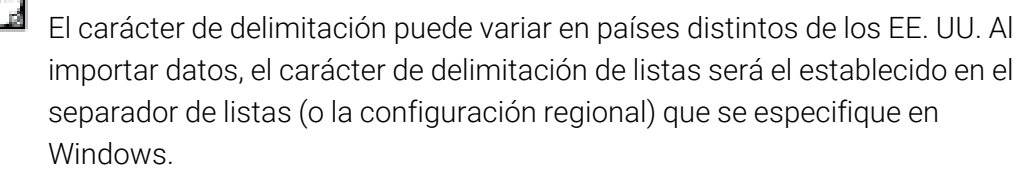

Durante la importación, podrá diseñar el formato de los datos que va a importar como quiera que aparezca la información en la lista de contactos. Puede seleccionar la hoja específica de una hoja de cálculo que desea importar. También puede desplazarse por los datos en el archivo de importación y elegir excluir la primera fila de encabezado de la importación si se trata de etiquetas de campo.

Para importar datos a una lista de contactos:

- 1. Desde el cuadro de propiedades del objeto Dirección, haga clic en Administrar contactos.
- 2. En el menú desplegable de la lista de contactos, seleccione **Importar desde** hoja de cálculo>a lista nueva o >a lista actual.
- 3. Localice el archivo que desea importar y haga clic en Abrir.
- Desplace los campos de la izquierda a la derecha con la flecha -> e introduzca signos de puntuación y saltos de línea para dar a la dirección el formato que desee.
- Cuando termine, haga clic en Importar.
   Los datos se importarán a la lista de contactos seleccionada.

# Importar una libreta de direcciones desde DYMO Label

Puede abrir una libreta de direcciones que haya creado anteriormente en el software DYMO Label.

#### Para abrir una libreta de direcciones de DYMO Label:

- 1. Desde el cuadro de propiedades del objeto Dirección o a través del menú **Archivo**, seleccione **Administrar contactos**.
- 2. En la lista de contactos desplegable, seleccione **Importar desde DYMO Label**.
- 3. Acceda al archivo de la libreta de direcciones de DYMO Label que desea importar y haga clic en **Abrir**.

Podrá encontrar los archivos de la libreta de direcciones de DYMO Label a través de la siguiente ruta en su ordenador: Documentos > DYMO Label > Libretas de direcciones.

Se creará una nueva lista de contactos de DYMO Connect con el mismo nombre que el archivo de la libreta de direcciones de DYMO Label.

# Alternar listas de contactos

Si ha creado más de una lista de contactos, puede elegir la que desea utilizar para generar las etiquetas.

Para alternar listas de contactos:

- Desde el cuadro de objetos Dirección, seleccione la lista de contactos que desea abrir en la lista desplegable situada debajo de Administrar contactos. Los contactos de esa lista se encuentran disponibles para que pueda crear sus etiquetas.
- Desde Administrar contactos, seleccione la lista que desea abrir en la lista desplegable.

# Importar datos

Para imprimir un grupo de etiquetas desde una lista de direcciones u otro archivo de datos, puede importar los datos y después asignar cada campo de datos a los objetos de la etiqueta. Puede asignar datos a objetos de código QR de tipo texto, dirección, código de barras o texto o URL.

Los datos se importarán desde sus contactos de Microsoft Office o Google. También puede importar datos desde una hoja de cálculo o base de datos exportando los datos a un archivo .csv.

#### Importar datos consta de cinco pasos:

- 1. Cree el diseño de su etiqueta. Vea Diseñar etiquetas.
- 2. Seleccione los datos a importar. Consulte <u>Importar contactos</u> o <u>Importar</u> <u>datos de una hoja de cálculo o base de datos</u>.
- Asigne campos de datos a objetos de su diseño de etiqueta. Consulte Asignar campos de datos.
- 4. Imprima las etiquetas.
- 5. Guarde el diseño para importaciones futuras.

### Importar contactos

Puede importar todos o una selección de sus contactos desde los contactos de Microsoft Outlook o Google para crear e imprimir una serie de etiquetas. **Para seleccionar contactos:** 

- 1. Haga clic en **Haga**r.
- 2. Seleccione los contactos de Google o Outlook.
- 3. Inicie sesión en su cuenta cuando se le pida.

Aparecerá la lista de sus contactos con todos los contactos seleccionados automáticamente.

4. Seleccione los contactos que desea importar y haga clic en Importar.

El siguiente paso es asignar los datos del contacto a su diseño de etiqueta. Consulte **Asignar campos de datos**.

### Importar datos de una hoja de cálculo o base de datos

Puede importar datos de una tabla en una hoja de cálculo Microsoft Excel o una base de datos Microsoft Access. También puede importar datos previamente

guardados como archivos .csv (comma separated value) o UDL (Universal Data Link o Vínculo de datos universal). Consulte la documentación del programa de la hoja de cálculo o base de datos para informarse sobre cómo exportar datos. Consulte la documentación de Microsoft sobre Universal Data Link (\*.UDL) para obtener más información.

Para importar datos desde un archivo de datos

- 1. Haga clic en 🖽 Importar.
- 2. Haga clic en Examinar.
- Seleccione el archivo .csv en su dispositivo y haga clic en Abrir.
   Aparecerán los datos con todos los campos de datos seleccionados automáticamente.
- Seleccione los campos de datos que desea importar y haga clic en Importar.
   El siguiente dato es asignar estos campos de datos a su diseño de etiqueta.
   Consulte Asignar campos de datos.

### Asignar campos de datos.

Puede asignar campos de sus datos importados a objetos de la etiqueta seleccionado los campos que desea usar a partir de una lista de todos los campos en su fuente de datos.

Puede colocar los datos antes o después de otro texto que ya esté en la etiqueta. También puede arrastrar más de un campo al mismo objeto y añadir más texto, espacios y signos de puntuación. Por ejemplo, seleccione el campo de nombre para colocarlo sobre un objeto de texto, introduzca un espacio y, a continuación, seleccione el campo de apellido para colocarlo después del espacio. Cualquier texto que coloque en la etiqueta además de los campos insertados aparecerá en todas las etiquetas.

Para visualizar los datos que ha seleccionado, seleccione **Mostrar tabla de datos**. No podrá cambiar ningún dato en la tabla de datos. Los cambios de datos han de efectuarse en el archivo fuente e importarlos después otra vez. **Asignar campos de datos**.

1. Seleccione un objeto de texto, dirección, código de barras o URL o texto de código QR en la etiqueta.

El icono 🖽 aparece cerca del objeto.

- 2. Haga clic en impara mostrar la lista de campos, si todavía no aparece.
- 3. Seleccione el primer campo que aparecerá en la posición del cursor.

- 4. Opcionalmente, puede introducir cualquier texto que desea que aparezca en todas las etiquetas.
- 5. Seleccione campos adicionales que aparecerán en el mismo objeto.
- 6. Arrastre un campo para mover su posición dentro de un objeto.

# Acerca de impresoras de etiquetas

El software DYMO Connect acepta dos tipos de impresoras de etiquetas: Impresoras DYMO LabelWriter e impresoras de cinta DYMO LabelManager D1 Se aceptan los siguientes modelos específicos:

impresoras LabelWriter

LabelWriter 550 LabelWriter 550 Turbo LabelWriter 5XL LabelWriter Wireless con conexión inalámbrica LabelWriter 450/450 Turbo LabelWriter 450 Twin Turbo LabelWriter 4XL LabelWriter 450 Duo

#### Impresoras LabelManager

LabelManager Executive 640 CB MobileLabeler LabelManager 420P LabelManager 280 LabelManager PnP

Si aún no tiene instalada una impresora de etiquetas, las impresoras de

etiquetas virtuales D1 o **LabelWriter** le permiten diseñar y guardar etiquetas sin que tenga instalado ese tipo de impresora. Una vez haya instalado cualquiera de esos tipos de impresora, la impresora virtual ya no aparecerá.

Para poder imprimir etiquetas diseñadas con una impresora virtual, primero deberá conectar y seleccionar una impresora de etiquetas real.

Varias de esas impresoras cuentan con prestaciones especiales a las que se puede acceder desde el software. Consulte los siguientes temas para más información.

- <u>Características avanzadas de LabelWriter Wireless con conexión</u> inalámbrica
- <u>Características de MobileLabeler</u>
- Características de LabelWriter 450 Twin Turbo

### ¿No ve su impresora?

A menudo, muchos de los problemas de conexión de la impresora se pueden resolver muy fácilmente.

Compruebe lo siguiente:

#### Impresoras conectadas por USB

 Compruebe que tiene instalado el software antes de conectar la impresora a su ordenador utilizando el cable USB que lleva. Esto permite tener instalados los controladores correctos antes de conectar la impresora.

#### Impresoras con conexión LAN

- Asegúrese de que el software está instalado en cada ordenador que va a usar la impresora LabelWriter. A continuación, añada la impresora a DYMO Connect para escritorio desde Agregar impresora de red en el menú Archivo.
- Para las ubicaciones que utilizan tanto la red Ethernet como una red inalámbrica, asegúrese de que el rúter está configurado para reenviar el tráfico entre las redes cableadas e inalámbricas.

#### Impresora inalámbrica LabelWriter Wireless

- Compruebe de que la impresora está encendida.
- Compruebe que el está encendido y que la red inalámbrica está operativa.
- Compruebe que la impresora está conectada a la misma red inalámbrica que su ordenador o dispositivo móvil.
- Asegúrese de que la impresora no esté conectada a una red inalámbrica invitada o pública, ya que estos tipos de red tienen restricciones adicionales que pueden causar problemas.
- Acerque la impresora al router inalámbrico. La impresora funciona mejor cuando no hay obstáculos entre la impresora y el router. Cuanto más cerca esté la impresora del router, mejor.
- Asegúrese de que ningún cortafuegos o programa de seguridad de su ordenador bloquea las comunicaciones entre la impresora y el ordenador.
- Asegúrese de que no esté conectado a una red privada virtual (VPN).

Para más información sobre las impresoras LabelWriter Wireless con conexión inalámbrica, consulte la Guía del usuario. Seleccione **Guías del usuario>LabelWriter Wireless con conexión inalámbrica** en el menú **Ayuda**. Para obtener ayuda en la configuración, puede ver el vídeo que le explica la <u>configuración de su impresora inalámbrica LabelWriter Wireless en red</u>. Impresora MobileLabeler Bluetooth®

Muchos problemas de conexión pueden resolverse rápidamente desconectando el adaptador de alimentación y sacando y volviendo a colocar la batería. Por motivos de seguridad, todos los cables deben estar desconectados cuando vaya a manipular la batería LiPO.

Revise los siguientes problemas de conexión de MobileLabeler:

| Problema                                                                                                    | Solución                                                                                                    |
|----------------------------------------------------------------------------------------------------|----------------------------------------------------------------------------------------------------|
| El estado de la rotuladora aparece<br>como <b>Desconectado</b> o el aparato no<br>aparece en la lista de impresoras. | <ul> <li>Compruebe que la rotuladora está conectada a la corriente.</li> <li>Asegúrese de que se ha vinculado la rotuladora en los ajustes de su dispositivo.</li> <li>Salga de DYMO Connect y reinicie la aplicación.</li> </ul> |
| La rotuladora vinculada no se<br>conecta a la configuración de<br>Bluetooth de mi dispositivo                        | <ul> <li>Compruebe que la rotuladora está conectada a la corriente.</li> <li>Desvincule la rotuladora de su dispositivo y vuelva a vincularla:</li> </ul>                                                                         |

Para más información sobre las impresoras MobileLabeler, consulte la Guía del usuario. Seleccione **Guías del usuario>MobileLabeler** en el menú **Ayuda**.

Si sigue necesitando ayuda, entre en la sección de Soporte del sitio web de DYMO <u>en http://support.dymo.com</u>.

### Impresoras inalámbricas LabelWriter Wireless

Cuando la impresora inalámbrica de etiquetas DYMO LabelWriter Wireless esté conectada a su ordenador mediante USB, podrá modificar el modo de conexión inalámbrica de la impresora.

#### Para cambiar el modo inalámbrico

- 1. Seleccione la impresora inalámbrica LabelWriter Wireless.
- 2. Pulse en Estado de la impresora.

Aparece la página de estado de la impresora inalámbrica LabelWriter Wireless.

- 3. Seleccione una de las opciones de conexión inalámbrica siguientes:
  - **Cliente**: active el modo Cliente para poder configurar la impresora a su red inalámbrica.

Consulte la Guía del usuario de LabelWriter Wireless para obtener información sobre cómo configurar la impresora en su red.

 Punto de acceso: active el punto de acceso de la impresora para conectarla directamente.

Si no se marca ningún modo, el modo inalámbrico estará apagado.

4. Cierre la página.

# Agregar una impresora de red

Para usar una impresora inalámbrica DYMO con una conexión a una red inalámbrica, debe agregar la impresora antes de que aparezca en la lista Impresoras.

#### Agregar una impresora inalámbrica

- 1. Compruebe que la impresora ya está configurada para su red inalámbrica.
- 2. Elija Agregar impresora de red en el menú Archivo.

Aparece la página Agregar impresora de red.

3. Siga las instrucciones para añadir la impresora al software.

Si tiene problemas para añadir la impresora a su ordenador, póngase en contacto con el administrador de la red.

# Rotuladora MobileLabeler

Cuando la rotuladora DYMO MobileLabeler está conectada a su ordenador por USB, puede modificar las opciones de detección para poder conectar la rotuladora mediante tecnología inalámbrica Bluetooth®.

Para configurar el modo de detección

- 1. Seleccione la rotuladora DYMO MobileLabeler en la lista de impresoras.
- 2. Pulse en Estado de la impresora.

Aparecerá la página Estado de la impresora MobileLabeler.

- 3. Seleccione una de las opciones de detección siguientes:
  - General: siempre visible (predeterminado)
  - Limitado: visible durante 2 minutos
  - Apagado: invisible
- 4. Cierre la página.

# Impresora LabelWriter 450 Twin Turbo

La impresora LabelWriter 450 Twin Turbo consta de dos impresoras de etiquetas en paralelo, lo que le permite cargar dos tipos de etiquetas ya listas para imprimir.

Si tiene una impresora LabelWriter Twin Turbo instalada en su equipo, cada rollo de etiquetas aparecerá en la lista de impresoras como si fuesen dos impresoras distintas. Por ejemplo:

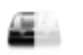

LabelWriter 450 Twin Turbo Left Connected Cuando imprima en una impresora LabelWriter Twin Turbo, deberá escoger la impresora en la que esté resaltado el rollo de etiquetas en el que quiere imprimir. **Usar ambos rollos de etiquetas** 

La impresora LabelWriter Twin Turbo puede cambiar de manera automática de un rollo de etiquetas a otro cuando usted necesite imprimir más etiquetas de las que quedan en un rollo. Por ejemplo, imagine que está imprimiendo una lista de correo que contiene 225 direcciones y el rollo de etiquetas izquierdo solo contiene unas 100 etiquetas. Puede elegir utilizar ambos rollos y cuando se acaben las etiquetas del rollo izquierdo de la impresora, las etiquetas comenzarán a imprimirse automáticamente en el rollo derecho hasta que todas las etiquetas estén impresas.

Para utilizar esta opción, deberá haber cargado el mismo tipo de etiquetas en cada lado de la impresora.

#### Para usar ambos rollos

- 1. Cargue el mismo tipo de etiquetas a cada lado de la impresora.
- 2. Con una de las impresoras Twin Turbo seleccionada en la lista de impresoras, pulse **Estado de la impresora**.
- 3. Seleccione la casilla de verificación Usar ambos rollos en la zona Imprimir.

Cuando seleccione la casilla de verificación Usar ambos rollos, la imagen de la impresora seleccionada cambiará y mostrará que se utilizarán ambos lados de la impresora.

### Ajustar la calidad de impresión

Puede cambiar la configuración de la calidad de impresión al imprimir etiquetas en su impresora LabelWriter. Esta configuración puede ser importante a la hora de imprimir códigos de barras y algunas imágenes. La configuración de la calidad de impresión puede cambiarse al imprimir una etiqueta o puede cambiar la configuración de la calidad de impresión por defecto en la página **Preferencias** y esa configuración de calidad se aplicará cada vez que imprima en una impresora LabelWriter.

#### Para escoger la calidad de la impresión

- Cuando esté preparado para imprimir una etiqueta desde una impresora LabelWriter, haga clic junto al botón Imprimir.
- 2. Seleccione una de las siguientes configuraciones de Calidad de impresión:
  - **Texto**: para usar la configuración de impresión predeterminada, utilizada para la mayoría de las etiquetas.

- Código de barras y gráficos: para optimizar la calidad de impresión para códigos de barras e imágenes.
- Automático: para determinar automáticamente la calidad de impresión en base al contenido de la etiqueta.
- 3. Haga clic en Imprimir.

# Acerca de las etiquetas

Todas las impresoras de etiquetas DYMO compatibles con el software DYMO Connect utilizan rollos de etiquetas DYMO LW LabelWriter o cartuchos de etiquetas DYMO D1 auténticos.

Los únicos artículos consumibles que tendrás que cambiar en la impresora son las etiquetas. Le recomendamos que solo utiliceEtiquetas DYMO auténticas. Puede encontrar más información sobre las etiquetas en <u>www.dymo.com</u>.

La garantía de DYMO no cubre el mal funcionamiento ni el daño que pueda provocar el uso de etiquetas distintas a las de la marca Etiquetas DYMO auténticas. Como las impresoras DYMO utilizan tecnología de

impresión térmica, deben utilizarse etiquetas especialmente diseñadas y manufacturadas. Es posible que los revestimientos térmicos que se utilizan en etiquetas distintas a las de la marca Etiquetas DYMO auténticas no sean compatibles y puedan provocar una mala impresión o un mal funcionamiento de la impresora.

#### Rollos de etiquetas LW

Las etiquetas LabelWriter vienen en distintos materiales, colores, formas y tamaños; incluidas etiquetas de dirección, de envío y para carpetas de archivos.

La serie de impresoras LabelWriter 550 funciona solo con etiquetas DYMO LW auténticas. Las etiquetas DYMO LW auténticas son compatibles con el reconocimiento automático de etiquetas, lo que permite

que el software de DYMO reciba información acerca de las etiquetas, como su tamaño

en la impresora y cuántas quedan en el rollo.

#### Cartuchos de etiquetas D1

Los cartuchos de etiquetas DYMO D1 están disponibles en varios colores, materiales y anchos.

Las rotuladoras LabelManager y MobileLabeler utilizan cartuchos de etiquetas DYMO D1. La impresora LabelWriter 450 Duo utiliza tanto rollos de etiquetas LabelWriter como cartuchos de etiquetas D1.

### Rollos de etiquetas LW

Las impresoras DYMO LabelWriter utilizan tecnología de impresión térmica directa avanzada para imprimir en etiquetas sensibles al calor especialmente

tratadas. Esto significa que ya no tendrá que volver a cambiar el tóner, los cartuchos de tinta ni la cinta para imprimir etiquetas.

La impresión térmica directa se basa en la transferencia de calor desde un cabezal de impresora térmica a etiquetas con un tratamiento especial. El cabezal de una impresora térmica contiene una serie de elementos diminutos que generan calor y que ejercen presión contra las etiquetas tratadas. Cuando un elemento que genera calor toca la etiqueta con tratamiento especial, una reacción térmica provoca que el punto específico de contacto de la etiqueta se vuelva de color negro.

El único consumible que necesitará en las impresoras de etiquetas DYMO son las etiquetas. Le recomendamos que solo utilice etiquetas de la marca DYMO. La duración de las etiquetas dependerá del uso que se les dé. Las etiquetas térmicas LabelWriter pueden desteñirse por los siguientes motivos:

- Exposición directa a la luz solar o a una luz fluorescente durante un período prolongado de tiempo
- Exposición a un calor extremo durante un período prolongado de tiempo
- Contacto con materiales plastificados (por ejemplo, si coloca las etiquetas sobre fundas de plástico)

En su embalaje original, la duración de las etiquetas LabelWriter es de 18 meses. Si el período de utilización de las etiquetas es corto (en sobres, embalajes, etc.), la pérdida de color no supondrá un problema. Si las etiquetas se utilizan para etiquetar archivos que se guardarán en un armario, con los años se producirá una pérdida gradual del color. Las etiquetas aplicadas en el lomo de una agenda que se vaya a colocar sobre una estantería expuesta a la luz del sol experimentarán una pérdida de color a partir de unos meses.

Para prolongar la duración de las etiquetas cuando no se utilizan, se recomienda guardarlas en un lugar fresco y seco dentro de su bolsa negra original.

La garantía de DYMO no cubre el mal funcionamiento ni el daño que pueda provocar el uso de etiquetas distintas a las de la marca Etiquetas DYMO auténticas. Como las impresoras DYMO utilizan tecnología de impresión térmica, deben utilizarse etiquetas especialmente diseñadas y

manufacturadas. Es posible que los revestimientos térmicos que se utilizan en etiquetas distintas a las de la marca Etiquetas DYMO auténticas no sean compatibles y puedan provocar una mala impresión o un mal funcionamiento de la impresora.

# Cartuchos de etiquetas D1

Las rotuladoras MobileLabeler, LabelWriter 450 Duo y LabelManager utilizan cartuchos de etiquetas DYMO D1.

Los cartuchos de etiquetas D1 pueden ser de varios colores y materiales y están disponibles en los siguientes anchos:

- 6 mm
- 9 mm
- 2 mm
- 19 mm
- 24 mm

El ancho máximo que puede utilizar dependerá de su impresora de etiquetas. Consulte la Guía del Usuario que se incluye con su impresora para ver los anchos de etiqueta que puede usar.

Visite el sitio web de DYMO en <u>www.dymo.com</u> para tener una lista completa de cartuchos de etiquetas y los nombres de los distribuidores que los venden en su zona.

El único consumible que necesitará en la impresora son las etiquetas.

La garantía de DYMO no cubre el mal funcionamiento ni el daño que pueda provocar el uso de etiquetas distintas a las de la marca Etiquetas DYMO auténticas. Como las impresoras DYMO utilizan tecnología de

impresión térmica, deben utilizarse etiquetas especialmente diseñadas y manufacturadas. Es posible que los revestimientos térmicos que se utilizan en etiquetas distintas a las de la marca Etiquetas DYMO auténticas no sean compatibles y puedan provocar una mala impresión o un mal funcionamiento de la impresora.

### **Comprar etiquetas**

DYMO ofrece una completísima gama de Etiquetas DYMO auténticas para las impresoras LabelWriter y LabelManager, incluyendo etiquetas para el envío de sobres y paquetes, carpetas identificadoras de archivos, etiquetas para todo tipo de soportes, imprimir tarjetas de identificación y un largo etcétera. En la página web de DYMO <u>www.dymo.com</u> encontrará una lista completa. **Para obtener más información sobre la etiqueta seleccionada:** 

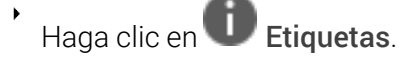

La garantía de DYMO no cubre el mal funcionamiento ni el daño que pueda provocar el uso de etiquetas distintas a las de la marca Etiquetas DYMO auténticas. Como las impresoras DYMO utilizan tecnología de impresión térmica, deben utilizarse etiquetas especialmente diseñadas y

manufacturadas. Es posible que los revestimientos térmicos que se utilizan en etiquetas distintas a las de la marca Etiquetas DYMO auténticas no sean compatibles y puedan provocar una mala impresión o un mal funcionamiento de la impresora.

# **Configurar Preferencias**

Puede cambiar las siguientes preferencias:

| Configuración de la impresora                       | Cambiar en la configuración por defecto de<br>la impresora el número de copias, calco,<br>compaginar, e impresión de calidad (solo<br>impresoras LabelWriter).                                                                                                    |
|-----------------------------------------------------|----------------------------------------------------------------------------------------------------|
| Reglas y guías                                      | Puede poner y quitar las reglas y guías.                                                                                                    |
| Disposición de etiquetas<br>bloqueada               | Cuando usted bloquea el diseño de una<br>etiqueta, la posición, tamaño y orientación<br>de los objetos de la etiqueta no se podrán<br>cambiar. Sin embargo, podrá cambiar el<br>contenido de algunos objetos.                                                                   |
| Unidades de medida                                  | Establecer las unidades de medida del<br>software en el sistema inglés (pulgadas) o<br>el métrico.                                                                                                    |
| Idioma                                              | Establecer el idioma Cuando cambie el<br>idioma, tendrá que reiniciar el software<br>para que se efectúe el cambio.                                                                                                    |
| Configuración de visualización                      | Establezca una visualización de 72 o 96<br>píxeles por pulgada para adaptar su<br>pantalla. Tendrá que reiniciar el software<br>para que se efectúe el cambio.                                                                                                    |
| Restablecer configuración de<br>fábrica por defecto | Vuelve a establecer las propiedades y<br>preferencias de las etiquetas a la<br>configuración de fábrica. El idioma no<br>cambiará.                                                                                                    |
| Ayude a mejorar los productos<br>DYMO               | Cuando se activa, la aplicación envía datos<br>de la impresora y del uso de las etiquetas a<br>DYMO para que conozcamos mejor cómo<br>se usan nuestros productos. No se enviará<br>ninguna información personal y podrá dejar<br>de enviar estos datos en cualquier<br>momento. |
| Comprobar si hay<br>actualizaciones                 | Cuando está activado, el software le<br>notifica cualquier actualización de software<br>reciente.                                                                                                    |

# Navegación mediante el teclado

| Interacción                                            | Teclado                            | Acción                                                           |
|--------------------------------------------------------|------------------------------------|------------------------------------------------------------------|
| Navegar                                                | Tab                                | Ir hacia delante, de<br>izquierda a derecha y de<br>arriba abajo |
|                                                        | Mayús + Tab                        | Ir hacia atrás                                                   |
| Enlace                                                 | Intro                              | Activar el elemento                                              |
| Botón                                                  | Intro o barra espaciadora          | Activar el botón                                                 |
| Casilla de<br>verificación/interruptor                 | Barra espaciadora                  | Marcar/desmarcar                                                 |
| Botones de selección                                   | Barra espaciadora                  | Seleccionar la opción (si<br>aún no está seleccionada)           |
|                                                        | ↑/↓ <b>-</b>                       | Desplazarse entre<br>opciones                                    |
|                                                        | Tab                                | Salir del grupo de botones<br>de selección                       |
| Selección de menú                                      | F4/Alt + ↑/↓                       | Ampliar el menú                                                  |
|                                                        | Intro                              | Seleccionar una opción                                           |
|                                                        | Tab/Mayús Tab/↑>/↓                 | Opción de menú<br>anterior/siguiente                             |
|                                                        | Cualquier tecla de<br>impresión    | Ir a la selección que<br>coincide con las letras del<br>prefijo  |
|                                                        | Esc                                | Salir del menú sin realizar<br>una selección                     |
| Realizar una búsqueda<br>y seleccionar un<br>resultado | Escribir para empezar a<br>filtrar |                                                                  |
|                                                        | Esc                                | Borrar los caracteres<br>escritos                                |
|                                                        | Tab                                | Desplazarse entre los<br>resultados de la búsqueda               |
|                                                        | ↑/↓                                | Ir a una opción                                                  |
|                                                        | Intro/Barra espaciadora            | Seleccionar una opción                                           |

| Diálogo                             | Tab/Mayús Tab/↑/↓                              | Ir a una opción                                                         |
|-------------------------------------|------------------------------------------------|-------------------------------------------------------------------------|
|                                     | Intro/Barra espaciadora<br>Esc                 | Seleccionar una opción<br>Cerrar una descripción<br>emergente           |
| Control deslizante                  | $\uparrow/\downarrow o \leftarrow/\rightarrow$ | Aumentar o reducir el valor<br>del control deslizante                   |
|                                     | Re pág/Av pág                                  | Aumentar o reducir un<br>paso grande                                    |
|                                     | Inicio/Fin                                     | Ir a principio o al final                                               |
| Lista con marca de<br>verificación  | $\uparrow/\downarrow$                          | Ir a la opción de menú<br>anterior/siguiente                            |
|                                     | Tab/Mayús Tab                                  | Ir a un elemento en una<br>opción                                       |
| Panel de pestañas                   | Ctrl Tab/Ctrl Mayús Tab                        | Ir a distintas pestañas (por<br>ejemplo, en el panel de<br>propiedades) |
|                                     | Tab/Mayús Tab                                  | Ir al contenido de la<br>pestaña                                        |
| Selección y edición de<br>un objeto | Tab/Mayús Tab                                  | Ir a objetos                                                            |
|                                     | Barra espaciadora/Mayús<br>Barra espaciadora   | Seleccionar o<br>deseleccionar un objeto                                |
|                                     | Intro                                          | Tras seleccionar un objeto<br>basado en texto, activar el               |
|                                     | Tab                                            | modo de edición<br>Salir                                                |
|                                     | $\leftarrow \rightarrow \uparrow \downarrow$   | Ir a la izquierda, derecha,<br>arriba y abajo                           |
|                                     | Ctrl + ←                                       | Reducir anchura                                                         |
|                                     | Ctrl + →                                       | Aumentar anchura                                                        |
|                                     | Ctrl + ↑                                       | Aumentar altura                                                         |
|                                     | C(II+↓                                         | Reducir altura                                                          |

# Obtener ayuda

Visite el área de Soporte de nuestro sitio web <u>www.dymo.com</u> para ponerse en contacto con nosotros por chat o correo electrónico.

En Estados Unidos, el Soporte Técnico DYMO también está disponible por teléfono de las 9 de la mañana a las 5 de la tarde hora del Este.

Teléfono: (877) 724-8324

Para Soporte Internacional, elija su país del listado que aparece a continuación:

| DYMO - Nueva Zelanda y Australia | 800-633-868        |
|----------------------------------|--------------------|
| DYMO - Hong Kong                 | 852 3926 9831      |
| DYMO - Canadá                    | 877-724-8324       |
| DYMO - Austria                   | +431206091919      |
| DYMO - Bélgica                   | +3227007453        |
| DYMO - República Checa           | +420239016817      |
| DYMO - Dinamarca                 | +4543314814        |
| DYMO - Finlandia                 | +358972519770      |
| DYMO - Francia                   | +33157324846       |
| DYMO - Alemania                  | +4969999915354     |
| DYMO - Hungría                   | +3617789452        |
| DYMO - Internacional             | +442035648356      |
| DYMO - Irlanda                   | +35315171856       |
| DYMO - Italia                    | +39 02 23 33 15 57 |
| DYMO - Holanda                   | +31707703820       |
| DYMO - Noruega                   | +4722310922        |
| DYMO - Polonia                   | +48223060692       |
| DYMO - Portugal                  | +351213665376      |
| DYMO - Rusia                     | +78005552676       |
| DYMO - Eslovaquia                | +442035648353      |
| DYMO - España                    | + 34 91 177 61 24  |
| DYMO - Suecia                    | +46 (0)8 5936 6312 |
| DYMO - Suiza                     | +41446545919       |
| DYMO - Reino Unido               | +442035648354      |

# Actualización del software

El software DYMO Connect verifica periódicamente de forma automática si tiene instalada la versión más actualizada del software. Si existe una actualización para su versión del software, aparecerá un mensaje para confirmar que quiere actualizar su software. También puede comprobar manualmente si existe una actualización disponible.

Para obtener actualizaciones de software debe estar conectado a Internet. Si no desea recibir notificaciones de actualizaciones, puede desactivar las actualizaciones automáticas en **Preferencias**.

Para buscar actualizaciones del software manualmente

1. Seleccione Buscar actualizaciones en el menú Ayuda.

Si hay disponible una actualización, aparece un cuadro de diálogo indicándolo. De lo contrario, se le notificará que no hay actualizaciones disponibles.

2. Siga las instrucciones del cuadro de diálogo de actualización para descargar e instalar la versión más actual del software.